## **Email Address**

This tip sheet demonstrates how clinicians can easily view a patient's email address.

## **Viewing a Patient's Email Address**

1. To view a patient's email address:

| From an Encounter                                                                                                    | From Chart Review                                                                                                    |  |  |  |  |
|----------------------------------------------------------------------------------------------------|----------------------------------------------------------------------------------------------------|--|--|--|--|
| a. Click the <b>Chart Review</b> activity tab.                                                                                                    | a. Click the <b>Demographics</b> link.                                                                                                    |  |  |  |  |
| b. Click the <b>Demographics</b> link.                                                                                                    |                                                                                                    |  |  |  |  |
| Granite, Fillipe-IM PCP: QUINN, MIC M Last Height<br>Male, 46 years, 05/30/1973 MRN: 80007086, Last Weight                                                                                                    | Granite, Fillipe-IM         PCP: QUINN, MIC         M         Last Height           Male, 46 years, 05/30/1973         MRN: 80007086,         Last Weight                                                                                                    |  |  |  |  |
| Chart Review  Chart Review  Chart Review  PHS Viewer Care Team Pa Synopsis  Screenings  Chart Review  Chart Review  Chart Rev | ← → ←       Chart Review         ► ← ↓       ►         ► ← ↓       ▶         Encounters       Labs         Imaging       Procedures         ► ← ↓       ▶         Encounters       Labs         Imaging       Procedures         ► ↓       ▶         Encounters       Labs         Imaging       Procedures         ► ↓       ↓         PHS Viewer       ▶         Care Team Pa       Fillipe-IM Granite         Synopsis       Fillipe-IM Granite         Legal sex: male       5/30/1973         S2 Redwolf Ridge Rd       Verona WI 53593         608-485-7972 (H)       Screenings |  |  |  |  |

Result: The patient's email address displays.

| Demographics                  |                     |                |                  |                         |         |                 |                            |
|-------------------------------|---------------------|----------------|------------------|-------------------------|---------|-----------------|----------------------------|
| Contact Information           | Clinica             | al Informatior | 1                | <u>A</u> dditional Info | rmation | A               | Advance <u>D</u> irectives |
|                               | Name:               | Fillipe-IM Gra | anite            |                         | п       | SSN:            | xxx-xx-5562                |
| No photo for this<br>patient. | Sex: 🕧 🛛            | Male 🔎 🖌       | Birth date:      | 5/30/197                | 3       | Aliases:        | 1                          |
|                               | Patient status:     | A              | Alive            | 9                       | Patient | IDs:            | 1 2040452                  |
|                               | Marital status:     | Ν              | Aarried/Civil Un | ion 🔎                   | Patient | type:           | 1                          |
|                               | Ethnic group:       |                |                  | 9                       | Dester  |                 |                            |
|                               |                     |                |                  |                         | Preterr | ed form of addr | ess.                       |
| <u>1</u> -Permanent           | <u>2</u> -Temporary | <u>3</u> -Co   | onfidential      |                         |         |                 |                            |
| Address:                      | 52 Redwolf Ridge Rd |                | Cont             | act informatior         | n:      | Number Type     | Number                     |
|                               |                     |                |                  |                         | 1       | Home Phone      | 608-485-7972               |
| City (or 7IP)                 | Verona              |                |                  |                         | 2       | Work Phone      |                            |
|                               |                     |                |                  |                         | 3       | Mobile          |                            |
| State:                        | WI 🔎 ZIP: 53593     |                | Ema              | il:                     | filli   | pe@email.com    |                            |
| County:                       |                     |                | O Com            | monto                   |         |                 |                            |